# Administration des périphériques de Cisco WLC à l'aide de TACACS+

## Contenu

Introduction Conditions préalables Conditions requises Components Used Configuration Étape 1. Vérifiez la licence d'administration de périphériques. Étape 2. Activez l'administration des périphériques sur les noeuds PSN ISE. Étape 3. Créez un groupe de périphériques réseau. Étape 4. Ajoutez le WLC en tant que périphérique réseau. Étape 5. Créez un profil TACACS pour WLC. Étape 6. Créer un jeu de stratégies. Étape 7. Créez des stratégies d'authentification et d'autorisation. Étape 8. Configurez le WLC pour l'administration des périphériques. Vérification Dépannage

## Introduction

Ce document décrit comment configurer TACACS+ pour l'administration des périphériques du contrôleur LAN sans fil Cisco (WLC) avec Identity Service Engine (ISE).

## Conditions préalables

### **Conditions requises**

Cisco vous recommande de prendre connaissance des rubriques suivantes :

- Connaissances de base de Identity Service Engine (ISE)
- Connaissances de base du contrôleur LAN sans fil Cisco (WLC)

### **Components Used**

Les informations contenues dans ce document sont basées sur les versions de matériel et de logiciel suivantes :

- Cisco Identity Service Engine 2.4
- Contrôleur LAN sans fil Cisco 8.5.135

The information in this document was created from the devices in a specific lab environment. All of the devices used in this document started with a cleared (default) configuration. If your network is

live, make sure that you understand the potential impact of any command.

## Configuration

Étape 1. Vérifiez la licence d'administration de périphériques.

Accédez à **Administration > System > Licensing** et vérifiez que la licence **Device Admin** est installée, comme le montre l'image.

| dentity Se                     | ervices Engine Home   Contex                    | t Visibility                                   | Vork Center           | \$                               |
|--------------------------------|-------------------------------------------------|------------------------------------------------|-----------------------|----------------------------------|
| ▼ System → Ide                 | entity Management                               | Device Portal Management     portal Management | Grid Services         |                                  |
| Deployment Licensing meen      | censing Certificates Logging N                  | Maintenance Upgrade + Backup                   | & Restore             |                                  |
| Traditional L                  | .icensing is currently in use.                  |                                                |                       |                                  |
| Click below t                  | to switch to Cisco Smart Licensing (i)          |                                                |                       |                                  |
| Cisco Smart                    | Licensing                                       |                                                |                       |                                  |
| License Usage<br>Current Usage | How are licenses consumed?     Usage Over Time  |                                                |                       |                                  |
|                                |                                                 |                                                |                       |                                  |
|                                | Base                                            |                                                |                       |                                  |
|                                | 0                                               |                                                | Licensed :100 (Consum | ed :0)                           |
|                                | Plus                                            |                                                |                       |                                  |
| Advanced                       |                                                 |                                                |                       |                                  |
|                                | Anex                                            |                                                |                       |                                  |
|                                | 000                                             |                                                |                       |                                  |
| L                              | Jpdated : Aug 20,2019 09:30:00 UTC (j)          | Licensed Consumed Exceeded                     |                       |                                  |
|                                |                                                 |                                                |                       |                                  |
| Licenses (i) Ho                | ow do I register, modify or lookup my licenses? |                                                |                       |                                  |
| Import License                 | Delete License                                  |                                                |                       |                                  |
|                                | License File                                    | Quantity                                       | Term                  | Expiration Date                  |
| ▼ □                            | POSITRONFEAT20190820025931403.lic               |                                                |                       |                                  |
|                                | Base                                            | 100                                            | Term                  | 19-Aug-2020 (365 days remaining) |
| ▼ □                            | POSITRONFEAT20190820025911402.lic               |                                                |                       |                                  |
|                                | Device Admin                                    | 50                                             | Term                  | 19-Aug-2020 (365 days remaining) |

**Note**: Une licence d'administration de périphérique est requise pour utiliser la fonctionnalité TACACS+ sur ISE.

### Étape 2. Activez l'administration des périphériques sur les noeuds PSN ISE.

Accédez à Work Centers > Device Administration > Overview, cliquez sur l'onglet Deployment, sélectionnez la case d'option Specific PSN Node. Activez l'administration des périphériques sur le noeud ISE en cochant la case et en cliquant sur enregistrer, comme illustré dans l'image :

| dentity Services Engine           | Home  Context Visibility  Operations  Policy  Administration  Work Centers                                   |
|-----------------------------------|----------------------------------------------------------------------------------------------------|
| Network Access     Guest Access   | TrustSec     Tevice Administration     PassiveID                                                             |
| ✓ Overview → Identities User Iden | ntity Groups Ext Id Sources    Network Resources   Policy Elements Device Admin Policy Sets Reports Settings |
| 0                                 | 9                                                                                                    |
| Introduction                      | Device Administration Deployment                                                                             |
| TACACS Livelog                    | Activate ISE Nodes for Device Administration                                                                 |
| Deployment                        | All Policy Service Nodes     Specific Nodes                                                                  |
|                                   |                                                                                                    |
|                                   | ISE-PSN.papilab.local                                                                                        |
|                                   |                                                                                                    |
|                                   |                                                                                                    |
|                                   |                                                                                                    |
|                                   |                                                                                                    |
|                                   |                                                                                                    |
|                                   |                                                                                                    |
|                                   |                                                                                                    |
|                                   |                                                                                                    |
|                                   | Only ISE Nodes with Policy Service are displayed.                                                            |
|                                   | TACACS Ports * 49                                                                                            |
|                                   | Save Reset                                                                                                   |

## Étape 3. Créez un groupe de périphériques réseau.

Afin d'ajouter le WLC en tant que périphérique réseau sur l'ISE, accédez à Administration > Network Resources > Network Device Groups > All Device Types, créez un nouveau groupe pour le WLC, comme illustré dans l'image :

| dentity Ser                         | vices Engine    | Home        | Context Visibil   | ity > Operations     | ▶ Policy       | - Administration     | ▸ Work Centers         |
|-------------------------------------|-----------------|-------------|-------------------|----------------------|----------------|----------------------|------------------------|
| ▶ System ▶ Ider                     | tity Management | ✓ Network F | Resources D       | evice Portal Manager | nent pxGrid    | Services Feed S      | Service                |
| <ul> <li>Network Devices</li> </ul> | Network Device  | Groups N    | etwork Device Pro | files External RAD   | IUS Servers    | RADIUS Server Seq    | uences NAC Managers Ex |
| Network Device                      | Groups          |             |                   |                      |                |                      |                        |
| All Groups                          | Choose group    | -           |                   |                      |                |                      |                        |
|                                     |                 |             |                   |                      |                |                      |                        |
| ${\cal G}$ Refresh $+$              | Add Duplicate   | 🗹 Edit      | 🗂 Trash           | Show group mem       | bers 🚊 Ir      | nport 💆 Export 🗸     | E Flat Table 🦨 Expand  |
| Name                                |                 |             |                   |                      | Description    |                      |                        |
| All Device                          | Types           |             |                   |                      | All Device Typ | pes                  |                        |
| All Location                        | ons             |             |                   |                      | All Locations  |                      |                        |
| Is IPSEC                            | Device          |             |                   |                      | Is this a RADI | IUS over IPSEC Devic | е                      |

| Add Group      |                  | ×           |
|----------------|------------------|-------------|
| Name *         | WLC              |             |
| Description    |                  |             |
| Parent Group * | All Device Types | x *         |
|                |                  | Cancel Save |

### Étape 4. Ajoutez le WLC en tant que périphérique réseau.

Accédez à Centres de travail > Administration des périphériques > Ressources réseau > Périphériques réseau. Cliquez sur Add, indiquez Name, IP Address et sélectionnez le type de périphérique en tant que WLC, activez la case à cocher TACACS+ Authentication Settings et fournissez la clé Shared Secret, comme illustré dans l'image :

| cisco Id                   | entity Servi   | ces Engine     | Home    | Context                           | Visibility                 | <ul> <li>Operations</li> </ul> | ▶ Policy      | <ul> <li>Administration</li> </ul>                            | Work Centers                             |
|----------------------------|----------------|----------------|---------|-----------------------------------|----------------------------|--------------------------------|---------------|---------------------------------------------------------------|------------------------------------------|
| <ul> <li>Syster</li> </ul> | n 🕨 Identi     | ty Management  | ✓ Netwo | rk Resources                      | <ul> <li>Device</li> </ul> | Portal Manageme                | nt pxGrid S   | Services                                                      |                                          |
| ✓ Network                  | rk Devices     | Network Device | Groups  | Network Device                    | ce Profiles                | External RADIU                 | S Servers     | RADIUS Server Seque                                           | ences                                    |
| Network D                  | levices        | (              | O Netwo | ork Devices List                  | > New Net                  | work Device                    |               |                                                               |                                          |
| Defeult De                 | ulee.          |                | Net     | work Device                       | es                         |                                |               |                                                               |                                          |
| Default De                 | evice          |                |         |                                   |                            | * Name Flo                     | orWLC         |                                                               |                                          |
| Device Se                  | curity Setting | S              |         |                                   |                            | Description                    |               |                                                               |                                          |
|                            |                |                |         | _                                 |                            |                                |               |                                                               |                                          |
|                            |                |                |         | IP Address                        | •                          | IP: 10.106.37                  | 180           |                                                               | / 32                                     |
|                            |                |                |         |                                   |                            |                                |               |                                                               |                                          |
|                            |                |                |         |                                   |                            |                                |               |                                                               |                                          |
|                            |                |                |         |                                   | * D                        | evice Profile                  | Cisco 👻 🕀     | 1                                                             |                                          |
|                            |                |                |         |                                   |                            | Model Name                     |               |                                                               |                                          |
|                            |                |                |         |                                   | Soft                       | ware Version                   |               | :                                                             |                                          |
|                            |                |                |         |                                   |                            |                                |               | _                                                             |                                          |
|                            |                |                |         | <ul> <li>* Network Dev</li> </ul> | rice Group                 |                                |               |                                                               |                                          |
|                            |                |                |         | Location                          | All Location               | s 📀                            | Set To Defaul | t                                                             |                                          |
|                            |                |                |         | IPSEC [                           | Is IPSEC De                | evice 📀                        | Set To Defaul | t                                                             |                                          |
|                            |                |                | - I     | Device Type                       | WIC                        |                                | Set To Defaul | +                                                             |                                          |
|                            |                |                | _ L     |                                   | WLC                        |                                | Set to Delaul |                                                               |                                          |
|                            |                |                |         |                                   |                            |                                |               |                                                               |                                          |
|                            |                |                |         | RADIUS A                          | Authenticatio              | on Settings                    |               |                                                               |                                          |
|                            |                |                | ✓       | ▼ TACACS                          | Authenticati               | on Settings                    |               |                                                               |                                          |
|                            |                |                |         |                                   |                            | L                              |               |                                                               |                                          |
|                            |                |                |         |                                   |                            | SI                             | hared Secret  | •••••                                                         | Show                                     |
|                            |                |                |         |                                   |                            | Enable Single Co               | onnect Mode   |                                                               |                                          |
|                            |                |                |         |                                   |                            |                                |               | <ul> <li>Legacy Cisco Dev</li> <li>TACACS Draft Co</li> </ul> | vice<br>ompliance Single Connect Support |
|                            |                |                |         |                                   |                            |                                |               |                                                               |                                          |
|                            |                |                |         | SNMP Set                          | ttings                     |                                |               |                                                               |                                          |

### Étape 5. Créez un profil TACACS pour WLC.

Accédez à Centres de travail > Administration des périphériques > Éléments de stratégie > Résultats > Profils TACACS. Cliquez sur Ajouter et indiquez un nom. Dans l'onglet Affichage des attributs de tâche, sélectionnez WLC pour Common Task Type. Il existe des profils par défaut à partir desquels sélectionner Monitor pour autoriser un accès limité aux utilisateurs, comme l'illustre l'image.

| dentity Services Engine             | Home  Context Visibility  Operations  Policy  Administration  Work Centers                               |
|-------------------------------------|----------------------------------------------------------------------------------------------------|
| Network Access     Guest Access     | TrustSec     BYOD     Profiler     Posture     Device Administration     PassiveID                       |
| Overview Identities User Identities | ity Groups Ext Id Sources   Network Resources  Policy Elements Device Admin Policy Sets Reports Settings |
| 0                                   |                                                                                                    |
| Conditions                          |                                                                                                    |
| Network Conditions                  | TACACS Profile                                                                                           |
|                                     | Name WLC MONITOR                                                                                         |
| ✓ Results                           |                                                                                                    |
| Allowed Protocols                   | Description WLC MONITOR                                                                                  |
| TACACS Command Sets                 |                                                                                                    |
| TACACS Profiles                     | Task Attribute View Raw View                                                                             |
|                                     | Common Tasks                                                                                             |
|                                     |                                                                                                    |
|                                     | Common Task Type WLC                                                                                     |
|                                     |                                                                                                    |
|                                     |                                                                                                    |
|                                     | O Monitor                                                                                                |
|                                     | Lobby                                                                                                    |
|                                     | Selected                                                                                                 |
|                                     | The configured options give a mgmtRole Debug value of: <b>0x0</b> (7)                                    |
|                                     |                                                                                                    |
|                                     | Custom Attributes                                                                                        |

Il existe un autre profil par défaut All qui permet un accès complet à l'utilisateur comme illustré dans l'image.

| Identity Services Engine            | Home  → Context Visibility  → Operations  → Policy  → Administration  → Work Centers                     |
|-------------------------------------|----------------------------------------------------------------------------------------------------|
| Network Access     Guest Access     | TrustSec      BYOD      Profiler      Posture      ✓ Device Administration      PassiveID                |
| Overview      Identities User Ident | ty Groups Ext Id Sources   Network Resources   Policy Elements Device Admin Policy Sets Reports Settings |
| G                                   |                                                                                                    |
| Conditions                          | TACACS Promies > WEC ALL                                                                                 |
| Network Conditions                  | TACACS Profile                                                                                           |
|                                     | Name WLC ALL                                                                                             |
| ✓ Results                           |                                                                                                    |
| Allowed Protocols                   | Description WLC ALL                                                                                      |
| TACACS Command Sets                 |                                                                                                    |
| TACACS Profiles                     | Task Attribute View Raw View                                                                             |
|                                     | Common Tasks                                                                                             |
|                                     |                                                                                                    |
|                                     | Common Task Type WLC                                                                                     |
|                                     |                                                                                                    |
|                                     | <ul> <li>All</li> </ul>                                                                                  |
|                                     | Monitor                                                                                                  |
|                                     | C Lobby                                                                                                  |
|                                     | ◯ Selected                                                                                               |
|                                     | WLAN Controller Wireless Security Management Commands                                                    |
|                                     | The configured options give a fighticole bebug value of <b>oximitino</b> D                               |
|                                     | Custom Attributes                                                                                        |

Étape 6. Créer un jeu de stratégies.

Accédez à **Centres de travail > Administration de périphériques > Jeux de stratégies d'administration de périphériques.** Cliquez sur (+) et donnez un nom au jeu de stratégies. Dans la condition de stratégie, sélectionnez **Type de périphérique** en tant que WLC, les protocoles autorisés peuvent être **Default Device Admin**, comme l'illustre l'image.

| cisco Identity Services Engine Home                                                          | Context Visibility      Operations                                    | Policy      Administration     Work Centers                                                                            | License Warning 🔺 🔍 🐵 🗢 🌣                                |
|----------------------------------------------------------------------------------------------|-----------------------------------------------------------------------|----------------------------------------------------------------------------------------------------|----------------------------------------------------------|
| Network Access      Guest Access      Trust     Overview      Identities User Identity Group | tSec   BYOD   Profiler   Posture ps Ext Id Sources   Network Resource | • Device Administration     • PassiveID es     • Policy Elements     Device Admin Policy Sets     Reports     Settings | Click here to do wireless setup Do not show this again.X |
| Policy Sets                                                                                  |                                                                       |                                                                                                    | Reset Save                                               |
| + Status Policy Set Name                                                                     | Description                                                           | Conditions                                                                                                    | Allowed Protocols / Server Sequence Hits Actions View    |
| Search                                                                                       |                                                                       |                                                                                                    |                                                          |
| ⊘ wLC                                                                                        |                                                                       | DEVICE-Device Type EQUALS All Device Types#WLC                                                                         | Default Device Admin × × + 0 🌣 >                         |

#### Étape 7. Créez des stratégies d'authentification et d'autorisation.

Dans ce document, deux groupes d'exemples Admin-Read-Write et Admin-Read-Only sont configurés sur le répertoire Active et un utilisateur dans chaque groupe admin1, admin2 respectivement. Active Directory est intégré à l'ISE via un point d'accès appelé AD-JointName.

Créez deux stratégies d'autorisation, comme l'illustre l'image :

| /      | Ø           | Default                    |                                                                            |                         | AD-JointName × ▼<br>> Options | 0    | ٥       |
|--------|-------------|----------------------------|----------------------------------------------------------------------------|-------------------------|-------------------------------|------|---------|
| > Auth | orization F | Policy - Local Exceptions  |                                                                            |                         |                               |      |         |
| > Auth | orization F | Policy - Global Exceptions |                                                                            |                         |                               |      |         |
| ♥ Auth | orization F | Policy (3)                 |                                                                            |                         |                               |      |         |
| +      | Status      | Rule Name                  | Conditions                                                                 | Results<br>Command Sets | Shell Profiles                | Hits | Actions |
| Search | 1           |                            |                                                                            |                         |                               |      |         |
|        | ø           | WLCAdmin                   | AD-JointName-ExternalGroups EQUALS panlab.local/Users/Admin-Read-<br>Write | +                       | WLC ALL × 👻 🕇                 | 0    | ٥       |
|        | ø           | WLCMonitor                 | AD-JointName-ExternalGroups EQUALS panlab.local/Users/Admin-Read-<br>Only  | +                       | WLC MONITOR * * +             | 0    | ٥       |
|        | ø           | Default                    |                                                                            | × DenyAllCommands +     | Deny All Shell Profile × v +  | 0    | ٥       |

#### Étape 8. Configurez le WLC pour l'administration des périphériques.

Naviguez jusqu'à **Security > AAA > TACACS+** cliquez sur **New** et ajoutez Authentication, Accounting server, comme illustré dans l'image.

| cisco                                                                                                    | MONITOR                                                        | <u>W</u> LANs                                                     |                              | WIRELESS                       | <u>S</u> ECURITY | MANAGEMENT | С <u>о</u> мм |
|----------------------------------------------------------------------------------------------------|----------------------------------------------------------------|-------------------------------------------------------------------|------------------------------|--------------------------------|------------------|------------|---------------|
| Security                                                                                                    | TACACS                                                         | F Auther                                                          | ntication Serv               | ers > New                      |                  |            |               |
| <ul> <li>AAA</li> <li>General</li> <li>RADIUS</li> <li>Authentication</li> <li>Accounting</li> <li>Fallback</li> <li>DNS</li> <li>Downloaded AVP</li> </ul> | Server Ind<br>Server IP<br>Shared Se<br>Shared Se<br>Confirm S | dex (Priorit<br>Address(Ip<br>ecret Forma<br>ecret<br>Shared Secr | y)<br>ov4/Ipv6)<br>at<br>ret | 1 0<br>10.106.37.18<br>ASCII 0 | 30               |            |               |
| <ul> <li>TACACS+</li> <li>Authentication</li> <li>Accounting</li> <li>Authorization</li> <li>Fallback</li> <li>DNS</li> </ul>                               | Port Numi<br>Server Sta<br>Server Tir                          | ber<br>atus<br>neout                                              |                              | 49<br>Enabled 🗘<br>5 second    | is               |            |               |

| Security       TACACS+ Accounting Servers > New         AAA       Server Index (Priority)       1         General       Server Index (Priority)       1         RADIUS       Server IP       10.106.37.180         Authentication       Address(Ipv4/Ipv6)       Asciultication         Accounting       Shared Secret Format       ASCII         Fallback       Shared Secret       Interference         DNS       Confirm Shared Secret       Interference         TACACS+       Port Number       49 | CISCO                                                                                                    | MONITOR <u>W</u> LANs                                                                                          |                         | WIRELESS                                         | <u>S</u> ECURITY | MANAGEMENT | C <u>O</u> MMANDS |  |  |  |
|----------------------------------------------------------------------------------------------------|----------------------------------------------------------------------------------------------------|----------------------------------------------------------------------------------------------------|-------------------------|--------------------------------------------------|------------------|------------|-------------------|--|--|--|
| Authentication     Shared Secret Format     ASCII       Accounting     Shared Secret Format     ASCII       Fallback     Shared Secret     •••••       DNS     Confirm Shared Secret     •••••       TACACS+     Port Number     49                                                                                                    | Security AAA General RADIUS Authentication Accounting Fallback DNS Downloaded AVP TACACS+ Authentication Accounting Authorization Eallback | Server Index (Priority<br>Server IP<br>Address(Ipv4/Ipv6)                                                      | y) 1<br>10.10           | Servers > New<br>1 ○<br>10.106.37.180            |                  |            |                   |  |  |  |
| AccountingServer StatusEnabledAuthorizationServer Timeout5FallbackServer Timeout5                                                                                                    |                                                                                                    | Shared Secret Forma<br>Shared Secret<br>Confirm Shared Secre<br>Port Number<br>Server Status<br>Server Timeout | et ASC<br>eet enat<br>5 | ASCII 📀<br>•••••<br>49<br>Enabled 📀<br>5 seconds |                  |            |                   |  |  |  |

Modifiez l'ordre de priorité et placez TACACS+ en haut et Local en bas, comme illustré dans l'image :

| CISCO                                                                       | MONITOR                       | <u>W</u> LANs               | CONTROLLER                                 | WIRELESS          | <u>S</u> ECURITY                  | M <u>A</u> NAGEMENT     | С  |
|-----------------------------------------------------------------------------|-------------------------------|-----------------------------|--------------------------------------------|-------------------|-----------------------------------|-------------------------|----|
| Security                                                                    | Priority C                    | rder > N                    | lanagement U                               | lser              |                                   |                         |    |
| AAA     Local EAP                                                           | Authentic                     | ation                       |                                            |                   |                                   |                         |    |
| Priority Order     Management User                                          | Not<br>RAD                    | Used<br>IUS                 | >                                          | Order U           | sed for Authe<br>TACACS+<br>LOCAL | entication<br>Up<br>Dow | /n |
| Certificate     Access Control Lists                                        |                               |                             |                                            |                   |                                   |                         |    |
| <ul> <li>Wireless Protection</li> <li>Policies</li> <li>Web Auth</li> </ul> | If LOCAL is s<br>LOCAL only i | elected as<br>f first prior | second priority the<br>ity is unreachable. | en user will be a | authenticated a                   | against                 |    |

**Attention** : Ne fermez pas la session GUI actuelle du WLC. Il est recommandé d'ouvrir l'interface graphique du WLC dans un navigateur Web différent et de vérifier si la connexion avec les informations d'identification TACACS+ fonctionne ou non. Dans le cas contraire, vérifiez la configuration et la connectivité au noeud ISE sur le port TCP 49.

## Vérification

Accédez à **Opérations > TACACS > Journaux en direct** et surveillez les **Journaux en direct**. Ouvrez l'interface utilisateur graphique du WLC et connectez-vous avec les informations d'identification de l'utilisateur Active Directory, comme illustré dans l'image

| ululu<br>cisco                                                        | ldentity Services Engine        | Home → C   | ontext Visibility | ▼ Operations      | Policy ► Adr       | ninistration          | nters                |                       |
|-----------------------------------------------------------------------|---------------------------------|------------|-------------------|-------------------|--------------------|-----------------------|----------------------|-----------------------|
| ► R                                                                   | ADIUS Threat-Centric NAC Live L | ogs TACACS | Froubles          | hoot  Adaptive Ne | etwork Control Rep | ports                 |                      |                       |
| Live Logs                                                             |                                 |            |                   |                   |                    |                       |                      |                       |
|                                                                       |                                 |            |                   |                   |                    |                       |                      |                       |
|                                                                       |                                 |            |                   |                   |                    |                       | Refresh Never        | Show Latest 20 record |
| C Refresh                                                             |                                 |            |                   |                   |                    |                       |                      |                       |
| ~                                                                     |                                 |            |                   |                   |                    |                       |                      |                       |
|                                                                       | Logged Time                     | Status     | Details           | Identity          | Туре               | Authentication Policy | Authorization Policy | Network Device        |
| ×                                                                     |                                 | •          |                   | Identity          | •                  | Authentication Policy | Authorization Policy | Network Device Name   |
|                                                                       | Oct 03, 2019 03:15:55.969 PM    |            | à                 | admin2            | Authorization      |                       | WLC >> WLCAdmin      | FloorWLC              |
|                                                                       | Oct 03, 2019 03:15:55.938 PM    |            | 0                 | admin2            | Authentication     | WLC >> Default        |                      | FloorWLC              |
|                                                                       | Oct 03, 2019 03:15:39.298 PM    | <b>~</b>   | Q                 | admin1            | Authorization      |                       | WLC >> WLCMonitor    | FloorWLC              |
|                                                                       | Oct 03, 2019 03:15:39.268 PM    |            | Q                 | admin1            | Authentication     | WLC >> Default        |                      | FloorWLC              |
| Last Updated: Thu Oct 03 2019 15:16:26 GMT+0530 (India Standard Time) |                                 |            |                   |                   |                    |                       |                      |                       |

## Dépannage

Il n'existe actuellement aucune information de dépannage spécifique pour cette configuration.